NATIONAL INSTITUTE OF TECHNOLOGY KARNATAKA, SURATHKAL ರಾಷ್ಟ್ರೀಯ ತಂತ್ರಜ್ಞಾನ ಸಂಸ್ಥೆ ಕರ್ನಾಟಕ,ಸುರತ್ಕಲ್ राष्ट्रीय प्रोगोगिकी संस्थान कर्नाटक, सुरत्कत P.O. SRINIVASNAGAR, MANGALORE-575 025

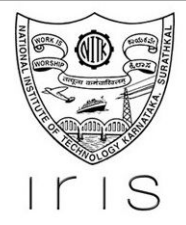

# IRIS PHD APPLICATION MODULE User Manual

**PREPARED FOR** 

NITK Surathkal

**PREPARED BY** 

Karthik Menon

## Team IRIS PhD Applications User Manual

28/10/2019

#### Overview

This document details the process for applying as PhD/ M Tech (Research) student to NITK. In case of any queries or further clarifications, you can contact:

• PhD candidates - misofficer@nitk.edu.in

#### Step 1: Register for an account

This account will be used for filling out your application, fee payment and further communication.

- You need to provide your email, full name, mobile, programme and category and indicate whether you are a PwD candidate.
- An email with your login credentials will be sent to the email provided by you.

| 1115                                    |                                                                                                    | Ø Search for | and a start        |         |
|-----------------------------------------|----------------------------------------------------------------------------------------------------|--------------|--------------------|---------|
| NITK Admissions                         | is Portal   IRIS                                                                                                    |              |                    |         |
| Close Menu                              |                                                                                                    |              |                    |         |
|                                         |                                                                                                    |              |                    |         |
| n                                       | Log In                                                                                                    |              |                    |         |
| e An Account<br>ot Password?            | E-mail                                                                                                    |              |                    |         |
|                                         | Email                                                                                                    |              |                    |         |
| LE DESIGNERS                            | Password                                                                                                    |              |                    |         |
|                                         | Login<br>Create An Account<br>Forgot Password?                                                                                                    |              |                    |         |
|                                         |                                                                                                    |              |                    |         |
| Server: # DEV                           |                                                                                                    | IRIS         | S @ NITK Surathkal |         |
|                                         |                                                                                                    |              |                    |         |
|                                         |                                                                                                    |              |                    | rvice 🐼 |
| NITK Surathkal Abou                     | put IRIS                                                                                                    |              | Territis of Se     |         |
| NITK Surathkal Abou                     | RIS .                                                                                                    |              | Terms of Se        |         |
| NITK Surathkal Abou                     |                                                                                                    | 0            | Search for         |         |
| 2)                                      |                                                                                                    | ٩            | ) Search for       | 6       |
| NITK Surathkal Abou                     |                                                                                                    | ß            | ) Search for       |         |
| NTK Suratthial About                    |                                                                                                    | ą            | ) Search for       | Ø       |
| NTK Surathisal About 2) Home Goode Menu | Register                                                                                                    | β            | ) Search for       | 100 A   |
| NTK Surathisal Abou                     | Register Name                                                                                                    | ß            | ) Search for       | 5       |
| NTK Surathiad Abou                      | Register Name Full Name (as it appears on your degree)                                                                                                    | ß            | ) Search for       | ţ.      |
| NTK Surathiad Abou                      | Register Name Full Name (as it appears on your degree) Email                                                                                                    | ٩            | ) Search for       |         |
| NTK Surathiad Abou                      | Register Name Full Name (as it appears on your degree) Email Email (A confirmation email will be sent to the following address)                                                                                                    | ß            | ) Search for       |         |
| NTK Surathiad Abou                      | Register          Name         Full Name (as it appears on your degree)         Email         Email         Email         Mobile                                                                                                    | ß            | ) Search for       |         |
| NTK Surathiad Abou                      | Register          Name         Full Name (as it appears on your degree)         Email         Email         Email         Mobile         Mobile                                                                                                    | \$           | Search for         |         |
| NTK Surathiad Abou                      | Register          Name         Full Name (as it appears on your degree)         Email         Email         Email         Email         Mobile         Mobile         Programme Type         Br D                                                                                                    | 8            | Search for         |         |
| NTK Surathiad About                     | Register         Name         Full Name (as it appears on your degree)         Email         Email         Email         Email         Email         Mobile         Programme Type         PhD >         Caterony                                                                                                    | 8            | Search for         |         |
| NTK Surathiad About                     | Register         Name         Full Name (as it appears on your degree)         Email         Email (A confirmation email will be sent to the following address)         Mobile         Programme Type         PhD ~         Category         General                                                                                                    | 8            | ) Search for       |         |
| NTK Surathiad Abou                      | Register         Name         Full Name (as it appears on your degree)         Email         Email         Email         Email         Email         Programme Type         PhD >         Category         General         Person With Disability                                                                                                    | 2            | ) Search for       |         |
| NTK Surathiad Abou                      | Register          Name         Full Name (as it appears on your degree)         Email         Email         Email         Email         Programme Type         Programme Type <td>3</td> <td>) Search for</td> <td></td> | 3            | ) Search for       |         |
| NTK Surathiad Abou                      | Register          Name         Full Name (as it appears on your degree)         Email         Email         Email         Email         Email         Email         Programme Type         PitD >         Category         General         Verse         Notifie         Programme Type         PitD >         Category         General         Verse         Not bile         Person With Disability         Verse         Not to use are to having read the Application Brochure.                                                                                                    | 3            | ) Search for       |         |
| NTK Surathiad Abou                      | Register          Name         Full Name (as it appears on your degree)         Email         Email (A confirmation email will be sent to the following address)         Mobile         Programme Type         PhD ~         Category         Category         Category         Category         Category         Category         Descent With Disability         Yes         By creating an account, you agree to having read the Application Brochure.                                                                                                    | 9            | ) Search for       |         |
| NTK Surathiad Abou                      | Register          Name         Full Name (as it appears on your degree)         Email         Email (A confirmation email will be sent to the following address)         Mobile         Programme Type         PhD >         Category         General         Programme Type         PhD >         Category         General         Programme Type         PhD >         Category         General         Person With Disability         >>         >>         By creating an account, you agree to having read the Application Brochure.                                                                                                    | 9            | ) Search for       |         |
| NTK Surathiad Abou                      | Register          Name         Full Name (as it appears on your degree)         Email         Email (a confirmation email will be sent to the following address)         Mobile         Programme Type         Pip O         Category         Category         Category         Over the Desability         Yes         By creating an account, you agree to having read the Application Brochure.         Image: Category         Category         Category         Desame         Programme Type         Pip D         Category         Category         Mobile         Mobile         Mategory         Mategory         <                                                                                         | 9            | ) Search for       |         |

#### Step 2: Log In

Using the login credentials on your confirmation email, you can log in to your application. You will be redirected to dashboard. Dashboard contains:

- A brief summary of steps of application.
- Links to different stages of application.
- Links to change password and review your profile.

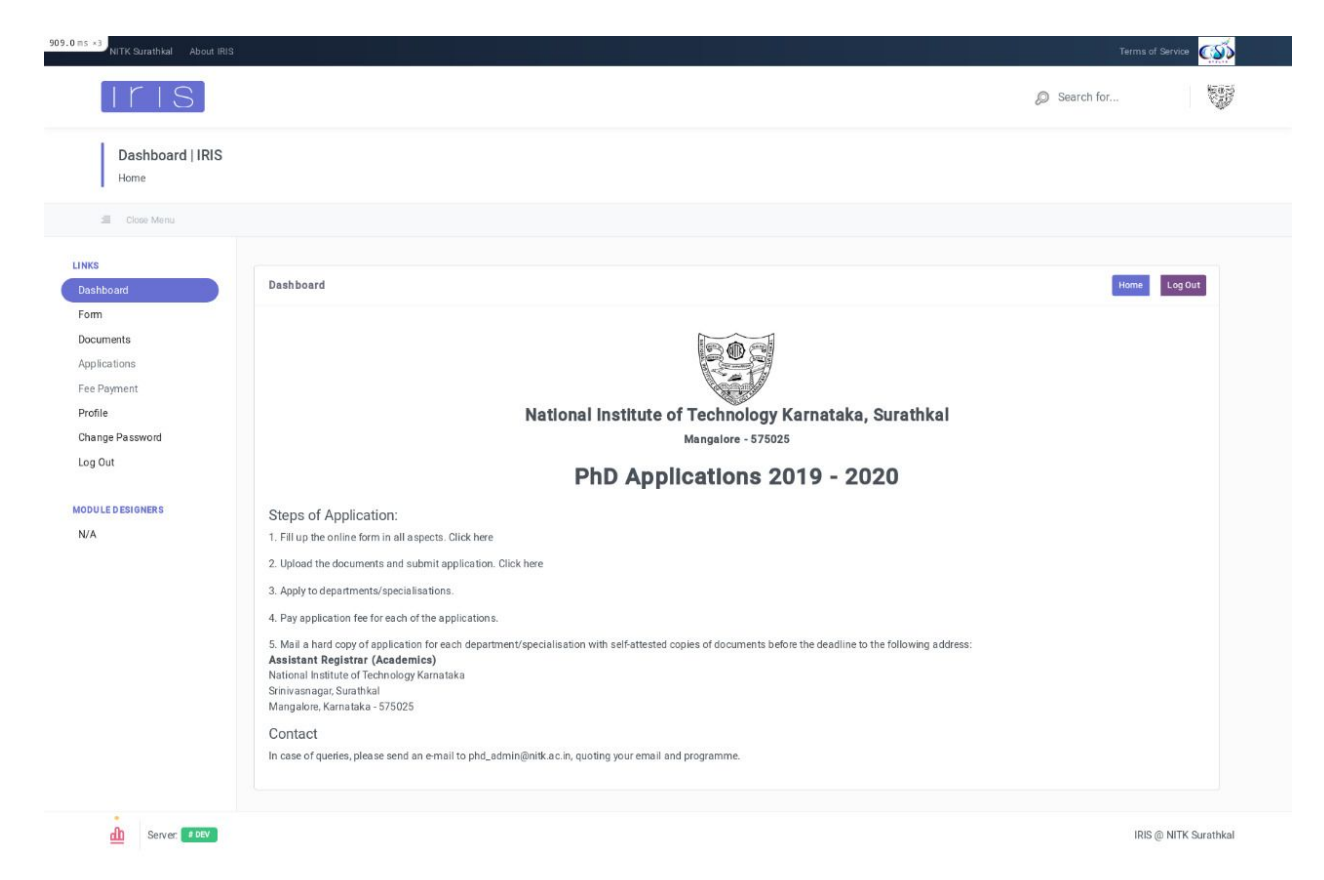

#### Step 3: Complete application form

The application form has following sections, containing information needed to generate your application:

- General Information
- Entrance Exam

- Work Experience and details of any past job experiences.
- Academic Information
- Additional Information

Note: You will have to save Job Details and Academic Information by clicking on 'Save Job Details'/'Save Degree Details'. Clicking on 'Next' for these pages will not save changes!

By the end, you can preview your application and make any necessary changes.

| ITIS                                |                                                                                                    |                 |                 |                        | Ø Search for           | and a second |
|-------------------------------------|----------------------------------------------------------------------------------------------------|-----------------|-----------------|------------------------|------------------------|--------------|
| Application Details                 | IRIS                                                                                                    |                 |                 |                        |                        |              |
| 🗐 Close Menu                        |                                                                                                    |                 |                 |                        |                        |              |
| s<br>hboard                         | Application Details                                                                                                    |                 |                 |                        | Home                   | og Out       |
| m<br>uments<br>lications<br>Payment | Rules 1. Field names in <i>Italics</i> are optional. 2. Complete all sections of the form.                                                                                                    |                 |                 |                        |                        |              |
| ile<br>nge Password                 | i General Information                                                                                                    | 🖉 Entrance Exam | Hork Experience | â Academic Information | Additional Information | 1            |
| JLE DESIGNERS                       | Name Applicant 1 Email applicant_1@email.com Date Of Birth mm / dd / yyyy Aadhar Number/Enrollment Number Sponsored Candidate Student Type Scholarship Please specify if selected 'Others' Above Nationality Please select |                 | See and her     |                        |                        |              |

|                                     |                                                                                                    |                            | 000    |
|-------------------------------------|----------------------------------------------------------------------------------------------------|----------------------------|--------|
| Iris)                               |                                                                                                    | Search for                 |        |
| Application Details                 | IRIS                                                                                                    |                            |        |
| I Close Menu                        |                                                                                                    |                            |        |
| s<br>hboard                         | Application Details                                                                                        | Home                       | ıg Out |
| n<br>uments<br>lications<br>Payment | Rules         1. Field names in <i>italics</i> are optional.         2. Complete all sections of the form. |                            |        |
| ile<br>nge Password<br>Out          | i General Information Entrance Exam Work Experience Academic Information                                   | on QAdditional Information | -      |
| LE DESIGNERS                        | Name of Entrance Exam if selected 'Others' above                                                           |                            |        |
|                                     | Year of Qualifying Entrance Exam                                                                           |                            |        |
|                                     | Score                                                                                                    |                            |        |
|                                     | Percentile                                                                                                 | Ŷ                          |        |
|                                     | Enfrance Exam Registration Number                                                                          |                            |        |
|                                     | Entrance Exam AIR                                                                                          |                            |        |
|                                     | Previous Save and Next                                                                                     | 8                          |        |
|                                     |                                                                                                    |                            |        |

| ITIS.               |                                                                                                    |                     |                                    | Ø Search for                 |
|---------------------|----------------------------------------------------------------------------------------------------|---------------------|------------------------------------|------------------------------|
|                     |                                                                                                    |                     |                                    |                              |
| Application Details | s   IRIS                                                                                                    |                     |                                    |                              |
| E Close Menu        |                                                                                                    |                     |                                    |                              |
|                     |                                                                                                    |                     |                                    |                              |
| oard                | Application Details                                                                                                    |                     |                                    | Home Log Out                 |
| nents               | Rules                                                                                                    |                     |                                    |                              |
| ations              | 1. Field names in <i>italics</i> are optional.                                                                                                    |                     |                                    |                              |
| syment              | 2. Complete all sections of the form.                                                                                                    |                     |                                    |                              |
| n Da serviced       | i General Information                                                                                                    | Entrance Exam       | Work Experience 🟦 Academic Informa | tion QAdditional Information |
| ut                  |                                                                                                    |                     | Work Experience                    |                              |
|                     | Work Experience (in Years)                                                                                                    |                     |                                    |                              |
| E D ESIGNERS        |                                                                                                    |                     |                                    | 8                            |
|                     |                                                                                                    |                     | Previous Save and Next             |                              |
|                     | If you have ever worked,                                                                                                    | , Enter job related | details                            |                              |
|                     |                                                                                                    |                     | Enter Job Details                  |                              |
|                     |                                                                                                    |                     | Job Details                        |                              |
|                     | Organisation                                                                                                    |                     | SOB Details                        |                              |
|                     |                                                                                                    |                     |                                    |                              |
|                     | Designation                                                                                                    |                     |                                    |                              |
|                     |                                                                                                    |                     |                                    |                              |
|                     |                                                                                                    |                     |                                    |                              |
|                     | Salary                                                                                                    |                     |                                    |                              |
|                     | Salary                                                                                                    |                     |                                    |                              |
|                     | Salary<br>Nature of Work                                                                                                    |                     |                                    |                              |
|                     | Salary<br>Nature of Work                                                                                                    |                     |                                    |                              |
|                     | Salary<br>Nature of Work<br>Start Date                                                                                                    |                     |                                    |                              |
|                     | Salary<br>Nature of Work<br>Start Date<br>2019 v October v 27 v                                                                                                    |                     |                                    |                              |
|                     | Salary<br>Nature of Work<br>Start Date<br>2019 $\checkmark$ October $\checkmark$ 27 $\checkmark$<br>End Date<br>2019 $\checkmark$ October $\checkmark$ 27 $\checkmark$          |                     |                                    |                              |
|                     | Salary Nature of Work Start Date 2019 V October V 27 V End Date 2019 V October V 27 V Reference Name                                                                            |                     |                                    |                              |
|                     | Salary<br>Nature of Work<br>Start Date<br>2019 v October v 27 v<br>End Date<br>2019 v October v 27 v<br>Reference Name                                                          |                     |                                    |                              |
|                     | Salary Nature of Work Start Date 2019 V October V 27 V End Date 2019 October V 27 V Reference Name Reference Mame Reference Email                                               |                     |                                    |                              |
|                     | Salary Nature of Work Start Date 2019  October  27 End Date 2019  October  27 Reference Name Reference Email                                                                    |                     |                                    |                              |
|                     | Salary Nature of Work Start Date 2019  October  27  End Date 2019  October  27  Reference Name Reference Email Reference Email Reference Email                                  |                     |                                    |                              |
|                     | Salary Nature of Work Start Date 2019 ◇ October ◇ 27 ◇ End Date 2019 ◇ October ◇ 27 ◇ Reference Name Reference Email Reference Email                                            |                     |                                    |                              |
|                     | Salary Nature of Work Start Date 2019 × October × 27 × End Date 2019 × October × 27 × Reference Name Reference Email Reference Email Reference Contact Number Reference Address |                     |                                    |                              |
|                     | Salary Nature of Work Start Date 2019 v October v 27 v End Date 2019 v October v 27 v Reference Name Reference Email Reference Email Reference Contact Number Reference Address |                     |                                    |                              |
|                     | Salary Nature of Work Start Date 2019 V October V 27 V End Date 2019 V October V 27 V Reference Name Reference Rami Reference Email Reference Contact Number Reference Address  |                     |                                    |                              |
|                     | Salary Nature of Work Start Date 2019 v October v 27 v End Date 2019 v October v 27 v Reference Name Reference Name Reference Contact Number Reference Address                  |                     | Tave Job Details Add another Job   |                              |

| Application Deta | ils   IRIS                                                                                                    |         |
|------------------|----------------------------------------------------------------------------------------------------|---------|
| Home             |                                                                                                    |         |
| SE Close Menu    |                                                                                                    |         |
| s                |                                                                                                    |         |
| shboard          | Application Details                                                                                                    | 001     |
| cuments          | Rules                                                                                                    |         |
| plications       | 1. Field names in <i>states</i> are optional.                                                                                                    |         |
| e Payment.       | 2. Complete all section s or the roll in.                                                                                                    |         |
| ange Password    | i General Information 🖉 Entrance Exam 🛱 Work Experience 🏦 Academic Information Q Additional Information                                                                                                    |         |
| Iris             | Ø Search for                                                                                                    | and and |
| ULE DESIGNERS    | Post Graduate Degree Details                                                                                                    |         |
|                  | Degree                                                                                                    |         |
|                  |                                                                                                    |         |
|                  | Institute                                                                                                    |         |
|                  | Resultification                                                                                                    |         |
|                  | specialization                                                                                                    |         |
|                  | University                                                                                                    |         |
|                  | amay                                                                                                    |         |
|                  | Start Date                                                                                                    |         |
|                  | 2019 - October - 27 -                                                                                                    |         |
|                  | End Date                                                                                                    |         |
|                  | 2019 - October - 27 -                                                                                                    |         |
|                  | Marke or GGPA                                                                                                    |         |
|                  | Marks                                                                                                    |         |
|                  | Aggregia le Percentage/CGPA                                                                                                    |         |
|                  |                                                                                                    |         |
|                  |                                                                                                    |         |
|                  | Semester/Year Wise Marks                                                                                                    |         |
|                  | Semester/Year Wise Marks  Marks Obtained/SGPA Obtained Max Marks/Max SGPA Percentage/10-scaled SGPA Class/Division                                                                                                    |         |
|                  | Semester/Year Wise Marks  Marks Obtained/SGPA Obtained Max Marks/Max SGPA Percentage/10-scaled SGPA Class/Division  Colouists Percent/10-scaled SGPA Add Another Semester/Year                                                                                                    |         |
|                  | Semester/Year Wise Marks Marks Obtained/SGPA Obtained Max Marks/Max SGPA Percentage/10-soaled SGPA Class/Division Claculate Percent/10-soaled SBPA Add Another Degree Max Marks/Max Add Another Degree Max                                                                                                    |         |
|                  | Semester/Year Wise Marks Marks Obtained/56PA Obtained Max Marks/Max 96PA Percentage/10-scaled 56PA Class/Division Calculate Percent/10-scaled 58PA Add Another Semester/Year Bane Degree Details Under Graduate Degree Details                                                                                                    |         |
|                  | Semester/Year Wise Marks          Marks Obtained/SGPA Obtained       Max Marks/Max SGPA       Percentage/10-scaled SGPA       Class/Division         Save Overse Dirtalls       Add Another Dirginel       Removel         Under Graduate Degree Details                                                                                                    |         |
|                  | Semester/Year Wise Marks          Marks Obtained/SOPA Obtained       Max Marks/Max SOPA       Percentage/10-scaled SOPA       Class/Division         Opticulate Percent/Possible       Same Segree Defails       Add Another Semester/Year         Same Segree Defails       Add Another Degree       Bemore                                                                                                    |         |
|                  | Semester/Year Wise Marks          Marks Obtained/SOPA Obtained       Max Marks/Max SOPA       Percentage/10-soaled SOPA       Class/Division         Occusions Percent/O-soaled SOPA       Add Another Semester/Year         Same Segree Datails       Add Another Degree         Under Graduate Degree Details       Esemester         Imathinste       Imathinste                                                                                                    |         |
|                  | Semester/Year Wise Marks          Marks Obtained/SOPA Obtained       Max Marks/Max SOPA       Percentage/10-soaled SOPA       Class/Division         Occusion Percent/10-soaled SOPA       Add Another Semester/Year         Same Sugree Datails       Add Another Degree         Under Graduate Degree Details         Imagina         Imagina                                                                                                    |         |
|                  | Semester/Year Wise Marks   Marks Obtained/SGPA Obtained Max Marks/Max SQPA Percentage/10-soaled SQPA Class/Division     Class/Division                                                                                                    |         |
|                  | Semester/Year Wise Marks   Marks Obtained/SGPA Obtained Max Marks/Max SGPA Percentage/10-socied SGPA Class/Division     Class/Division     Class/Division <td></td>                                                                                                    |         |
|                  | Semester/Year Wise Marks   Marks Obtained/SGPA Obtained Max Marks/Max SGPA Percentage/T0-socied SGPA Case/Obrision   Case/Decision Case/Obrision Case/Obrision Add Avorther Semoster/Year   Save Obgrace Decision Add Avorther Degree Decision Remore   Under Graduate Degree Details Branch Extrementy                                                                                                    |         |
|                  | Semester/Year Wise Marks   Marks Obtained/SGPA Obtained Marks Marks/Max SGPA Percentage/T0-socied SGPA Case/Obrision   Case/Semester/Year Case/Obrision Case/Obrision Add Avorther Semester/Year   Save Obgrass Datains Add Avorther Geneseter/Year Case/Obrision Add Avorther Geneseter/Year   Save Obgrass Datains Add Avorther Geneseter/Year Case/Obrision Add Avorther Geneseter/Year   Save Obgrass Datains Add Avorther Geneseter/Year Case/Obrision Add Avorther Geneseter/Year   Save Obgrass Datains Add Avorther Geneseter/Year Case/Obrision Add Avorther Geneseter/Year   Save Obgrass Datains Add Avorther Geneseter/Year Case/Obrision Add Avorther Geneseter/Year   Save Obgrass Datains Add Avorther Geneseter/Year Case/Object Case/Object   Save Obgrass Save Object Case/Object Case/Object   Barene Case/Object Case/Object Case/Object   Branch Case/Object Case/Object Case/Object   Case/Object Case/Object Case/Object Case/Object   Branch Case/Object Case/Object Case/Object   Case/Object Case/Object Case/Object Case/Object   Branch Case/Object Case/Object Case/Object   Case/Object Case/Object Case/Object Case/Object   Case/Object Case/Object Case/Object Case/Object   Case/Object Case/Object Case/Object Case/Object   Case/Object                                                                                                    |         |
|                  | Semester/Year Wise Marks                                                                                                    |         |
|                  | Semester/Year Wise Marks                                                                                                    |         |
|                  | Semester/Year Wise Marks                                                                                                    |         |
|                  | Semester/Year Wise Marks   Marks Obtained/SOPA Obtained Mark Marks XOM Perentage/10-aceled SOM Case/Delaion     Consume Contract Case/Delaion   Under Graduate Degree Details   Begina   Institute   Stanch   Setting of the contract of the contract of the |         |
|                  | Semester/Year Wise Marks     Marks Obtained/SOPA Obtaind     Marks obtained/SOPA Obtaind     Marks obtained/SOPA Obtaind     Marks obtained/SOPA Obtaind     Marks obtained/SOPA Obtaind     Marks obtained/SOPA Obtaind     Marks of CGPA     Marks of CGPA     Other     Marks of CGPA     Of Parks                                                                                                    |         |
|                  | Semester/Year Wise Marks     Marks Obtained/SOPA Obtaind     Marks Obtained/SOPA Obtaind     Marks Obtained/SOPA Obtaind     Marks Obtained/SOPA Obtaind     Marks Obtained/SOPA Obtaind     Marks Obtained/SOPA Obtaind     Marks Obtained/SOPA Obtaind     Marks or CGPA     Organization     Marks or CGPA     Organization     Organization     Agregento Percentage/COPA                                                                                                    |         |
|                  | Marke Obtained / SORA Obtained Marke Marke XORA Percentage / Decelded SORA Cales/Harina     Marke Xora Xora Xora Xora Xora Xora Xora Xora                                                                                                    |         |
|                  | Semester/Year Wise Marks     Marke Obtained     Marke Obtained     M                                                                                                    |         |
|                  | Senester/Year Wise Marks     Marks Obtained     Marks Obtained     M                                                                                                    |         |
|                  | Senset/Year Wise Marks     Marks Obtained     Marks Obtained     Mar                                                                                                    |         |
|                  | Semester/Year Wisse Mark     Marks Obtained 750RA Obtained     Marks No Marka/Mark Mark     Marks Obtained 750RA Obtained     Marks Obtained 750RA Obtained <td></td>                                                                                                    |         |

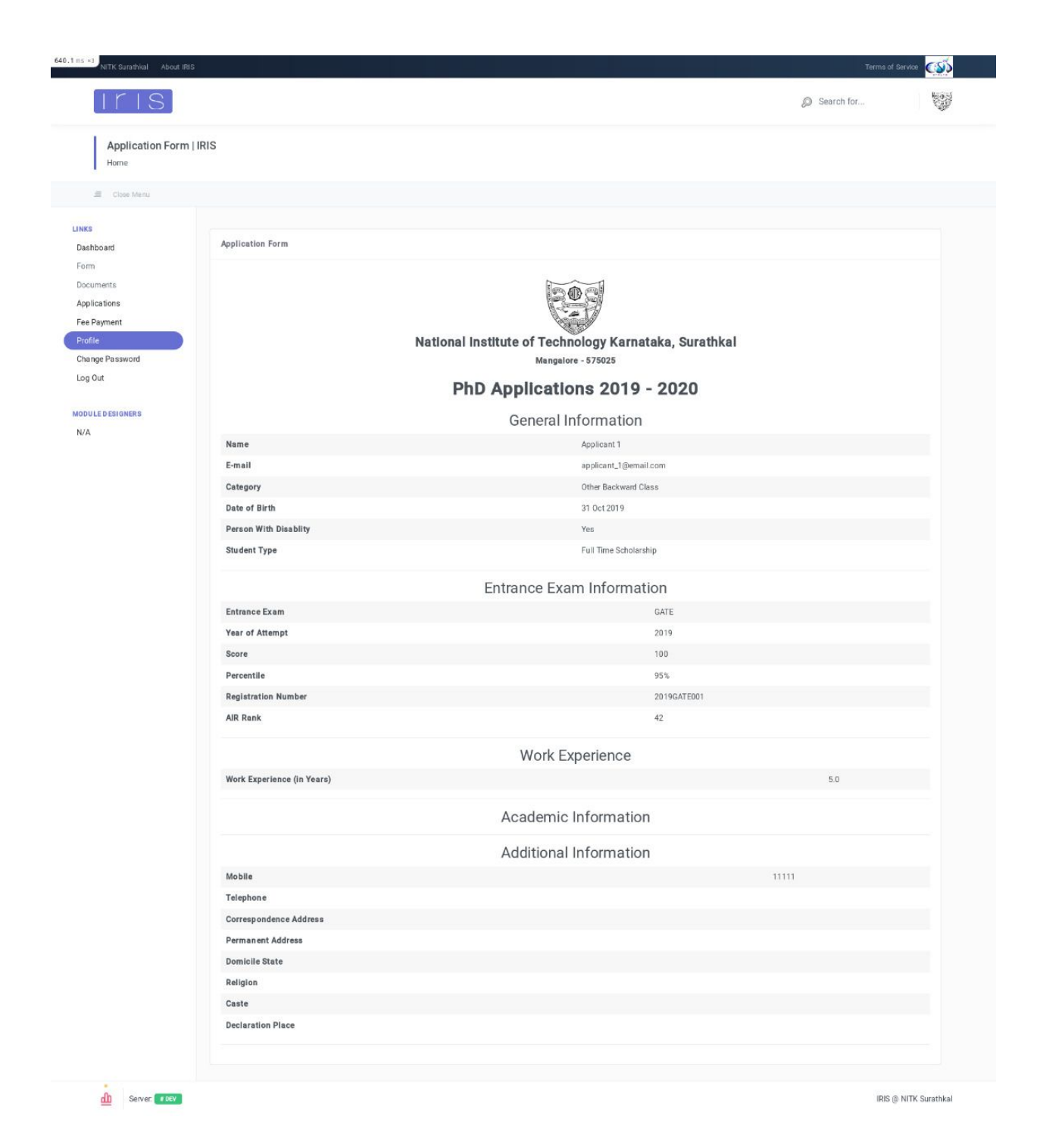

#### Step 4: Upload documents

You need to upload relevant documents such as (but not limited to):

- Passport photo
- Marks Card for Qualifying Exam, Xth/S.S.L.C. Marks card for DOB
- Entrance Exam Scorecard
- Caste Certificate Issued by Competent Authority (for candidates belonging to non-open category)
- PwD Certificate (for PwD candidates)

#### Please refer to the Information Brochure for the complete list of documents.

| Iris                                                                     |                                                                                                   |                                                                                        | Search for  | and the second |
|--------------------------------------------------------------------------|---------------------------------------------------------------------------------------------------|----------------------------------------------------------------------------------------|-------------|----------------|
| Documents   IRIS                                                         |                                                                                                   |                                                                                        |             |                |
| Close Menu                                                               |                                                                                                   |                                                                                        |             |                |
| s<br>shboard                                                             | Documents                                                                                         |                                                                                        | Home Log Ot | at             |
| m<br>suments<br>blocations<br>:Payment<br>file<br>unge Password<br>i Out | National Institut<br>PhD Ap                                                                       | te of Technology Karnataka, Surathkal<br>Mangalore - 575025<br>Oplications 2019 - 2020 |             |                |
| ULE DESIGNERS                                                            | Rules 1. All files uploaded should be less than 3 MB. 2. Valid file types are POF, PNG, JPG, GIF. |                                                                                        | _           |                |
|                                                                          | Name                                                                                              |                                                                                        | Upload      |                |
|                                                                          | Passport Size Photo                                                                               | Browse. No file selected.                                                              |             |                |
|                                                                          | X Marks Card/S.S.L.C. Marks Card (For Date of Birth)                                              | Browse No file selected.                                                               |             |                |
|                                                                          | All Marks Card                                                                                    | Browse No file selected.                                                               |             |                |
|                                                                          | ID Proof                                                                                          | Browse_ No file selected.                                                              |             |                |
|                                                                          | Net/Gate/Other Scolecard                                                                          | browseNo life selected.                                                                |             |                |
|                                                                          |                                                                                                   | browse No file selected.                                                               |             |                |
|                                                                          | Marks Card of Postgraduate Degree (All Years/Semesters)                                           | BrowseNo file selected.                                                                |             |                |
|                                                                          | Undergraduate Degree                                                                              | BrowseNo life selected.                                                                |             |                |
|                                                                          | Marks Card of Undergraduate Degree (All Years/Semesters)                                          | Browse No file selected.                                                               |             |                |
|                                                                          | Caste Certificate issued By Competent Authonity                                                   | Browse No file selected.                                                               |             |                |
|                                                                          | Pwb centrose                                                                                      | Browse No file selected.<br>Go back to form Submit Application                         |             |                |
|                                                                          |                                                                                                   |                                                                                        |             |                |

#### Step 5: Submit your application

If you are satisfied with your form and have uploaded all documents, you can submit your application.

Note: You cannot make any changes to the form or documents once the application has been submitted. Please ensure correct details have been filled.

#### Step 6: Apply to departments/specialisations

Once the application has been submitted, you can begin to apply to departments/specialisations.

- You can apply to one or more departments/specialisations.
- You have to apply for each of departments/specialisations separately.
- You can view the status of your application ('Application not submitted', 'Payment pending' and 'Payment complete') through the dashboard.

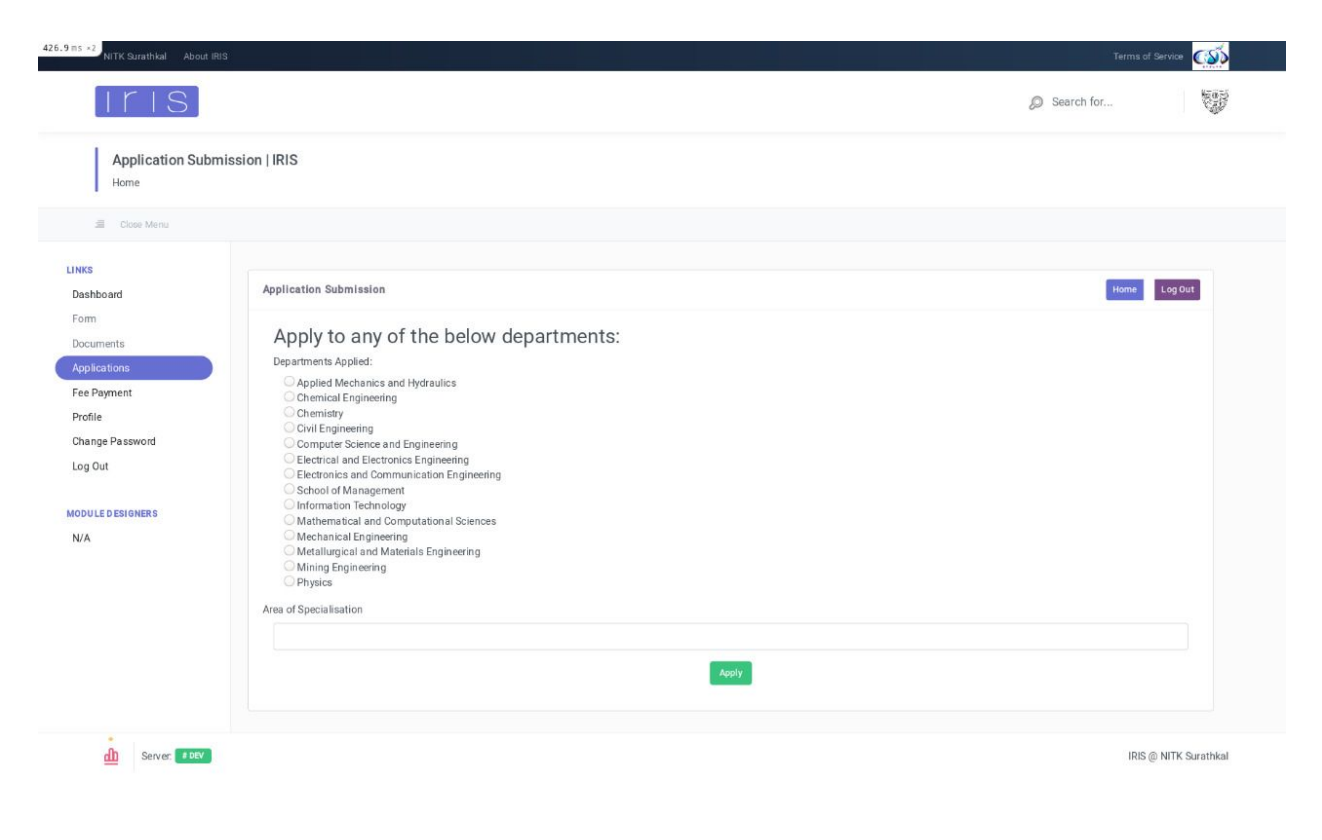

#### Step 7: Pay application fees

- You have to pay an application fee for each of the departments/specialisations applied.
- Please contact us if you find any discrepancy in the fee amount.
- You will be redirected to our payment gateway.

| 487.4 ms ×2                                                                               |                                                                                                    |                                  |                                  | Ø Search for  | 200     |  |
|-------------------------------------------------------------------------------------------|----------------------------------------------------------------------------------------------------|----------------------------------|----------------------------------|---------------|---------|--|
| LINKS<br>Dashboard                                                                        | Fee Payment                                                                                              |                                  |                                  |               | Log Out |  |
| Form<br>Documents<br>Applications<br>Fee Payment<br>Profile<br>Change Password<br>Log Out | National Institute of Technology Karnataka, Surathkal<br>Mangalore - 575025<br>PhD Admission 2019 - 2020 |                                  |                                  |               |         |  |
| MODULE DESIGNERS                                                                          | Reference Number                                                                                         | Department/Specialisation        | Applica                          | tion Fee Link |         |  |
|                                                                                           | PH2019AM0001                                                                                             | Applied Mechanics and Hydraulics | Rs. 500                          | Pay           |         |  |
|                                                                                           | PH2019C00001                                                                                             | Computer Science and Engineering | Rs. 500                          | Pay           |         |  |
|                                                                                           | PH2019IT0001                                                                                             | Information Technology           | Rs. 500                          | Pay           |         |  |
|                                                                                           | PH2019MN0001                                                                                             | Mining Engineering               | Rs. 500                          | Pay           |         |  |
|                                                                                           | PH2019CY0001                                                                                             | Chemistry                        | Rs. 500                          | Pay           |         |  |
|                                                                                           |                                                                                                    | Previou<br>Tra                   | IS Transactions<br>Isaction Fees |               |         |  |
|                                                                                           | Reference Number                                                                                         | Transaction No                   | Transaction Status               | Approved?     |         |  |

| 1056.6 ms ×4<br>NITK Surathkal About IRIS                  |                                                                                                    | Terms of   | Service        |
|------------------------------------------------------------|----------------------------------------------------------------------------------------------------|------------|----------------|
| [Iris]                                                     |                                                                                                    | Search for | 19B            |
| IRIS<br>Home                                               |                                                                                                    |            |                |
| Close Menu                                                 |                                                                                                    |            |                |
| FINANCE MODULE MENU<br>MODULE DESIGNERS<br>Akshay Revankar | IT K Payment Gateway         Transaction Category         PHD/MSc Application         IRIS Transaction Number         TXIRIS00176411         Please note the IRIS Transaction Number (and the email address and mobile number) for future reference.         Transaction Amount         160.31 INR         BILDESK       Image: market image: market imarket imarket image: market imarket imarket imarket ima |            |                |
| Server DEV                                                 |                                                                                                    | IRIS (     | NITK Surathkal |

### Step 8: Download application form

Once the payment has been approved by our payment gateway, you can download an PDF summarising your application. There are additional instructions provided on the application form.

S

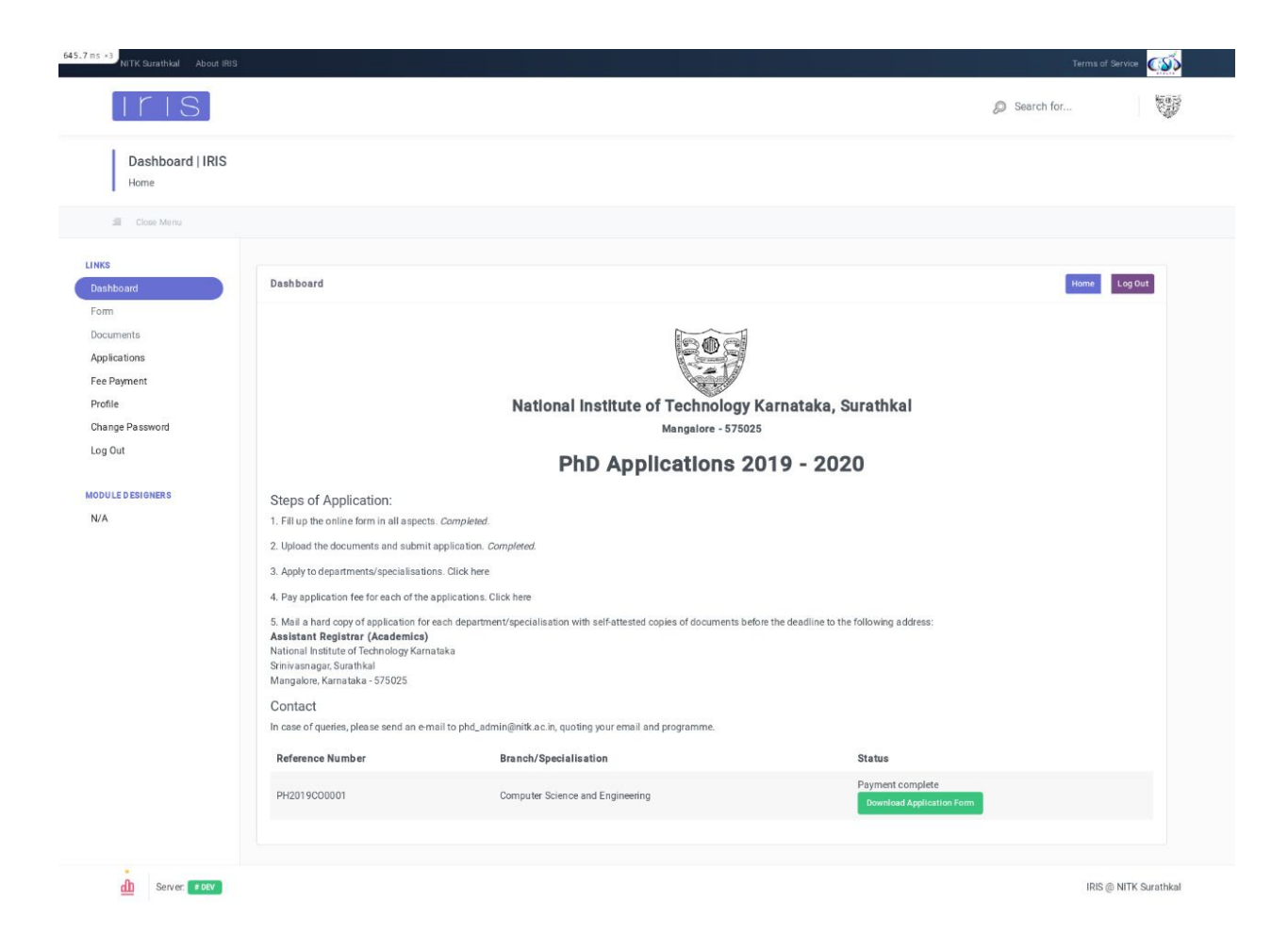